Queensland, Australia

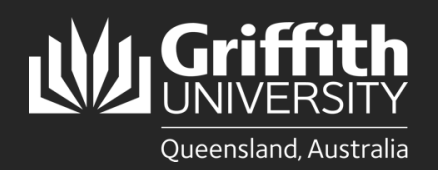

How to... Review and Approve/Deny a Sessional Timesheet Amendment

#### Introduction

This guide will show you how to review and approve or deny a sessional timesheet amendment if you are a final approver. You will receive an email notification when there is a sessional timetable amendment pending your review and approval.

## Step 1: Navigate to the Staff Portal

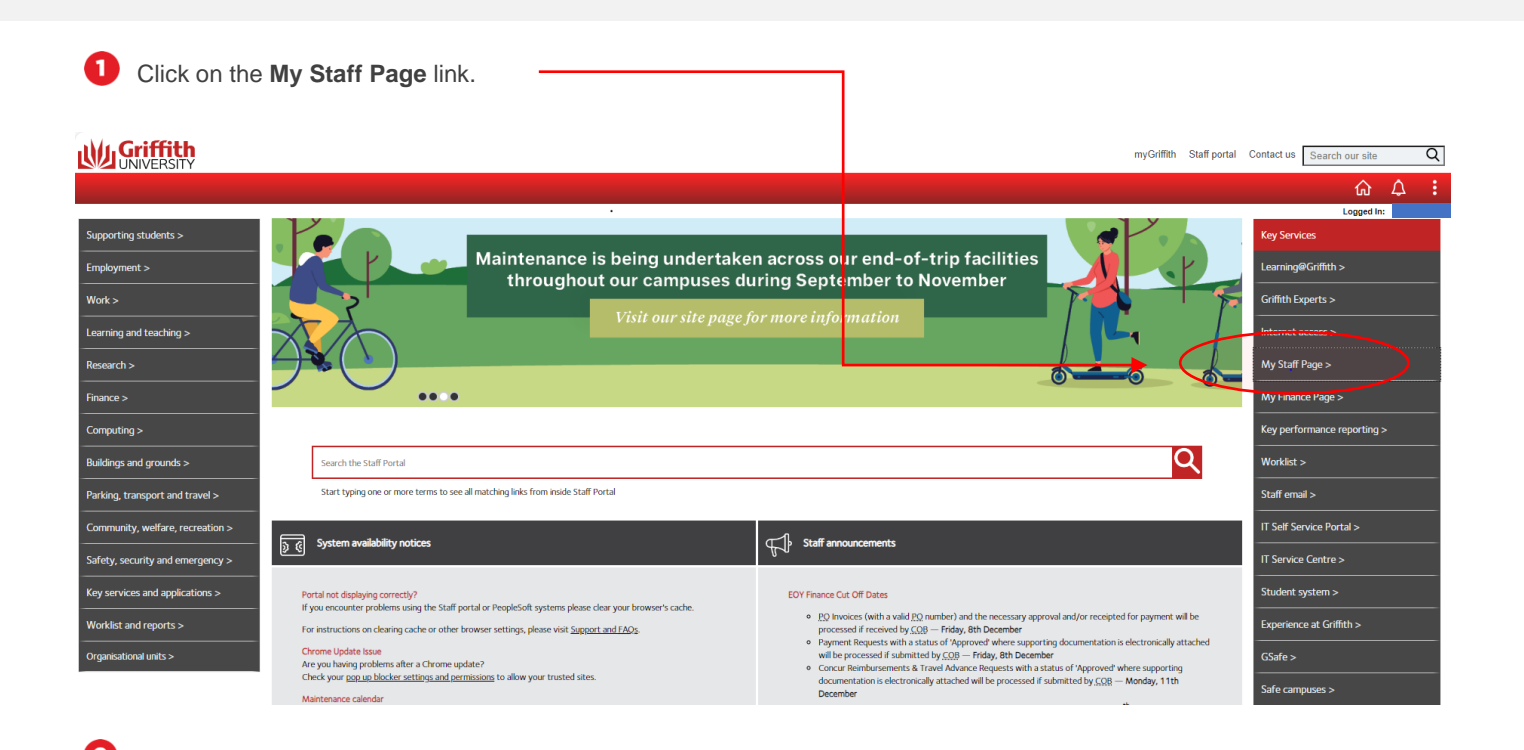

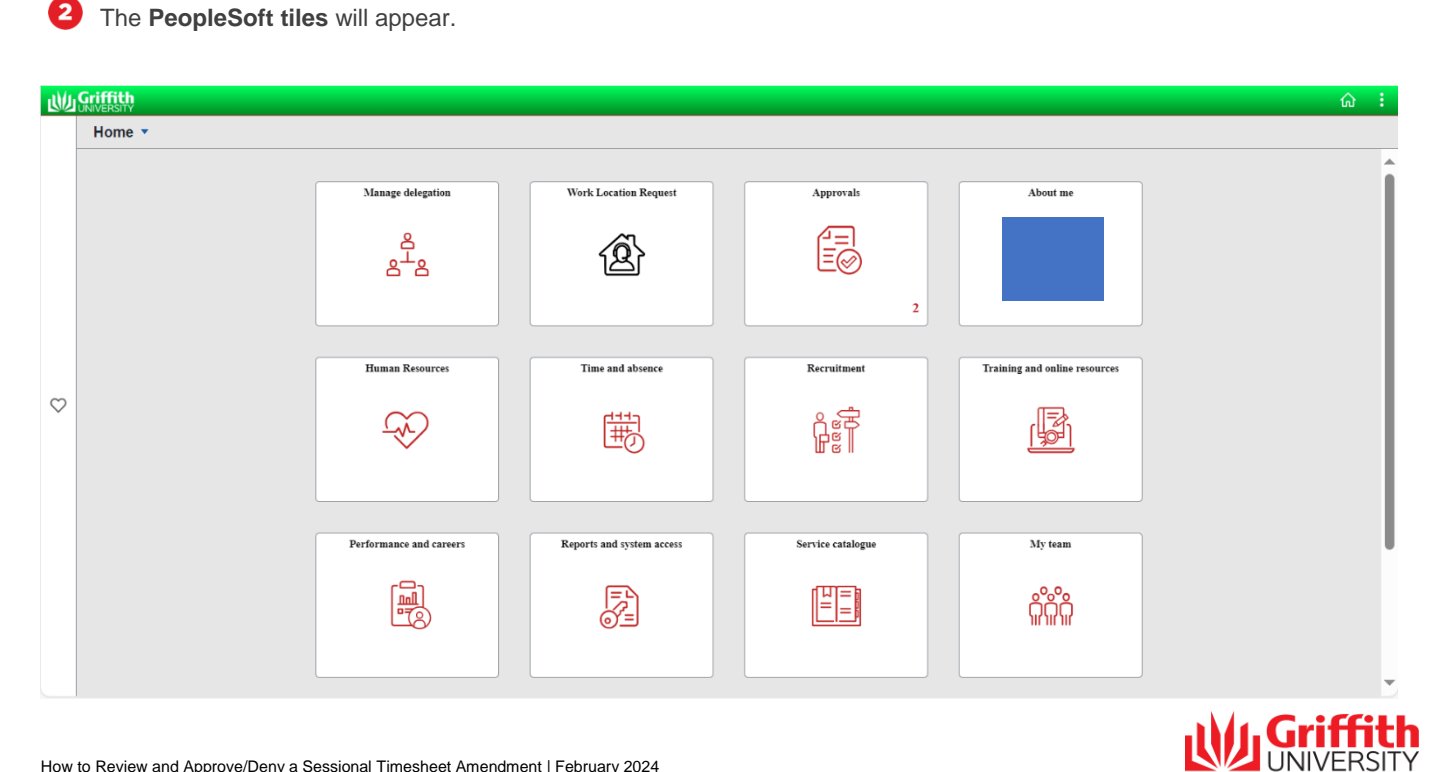

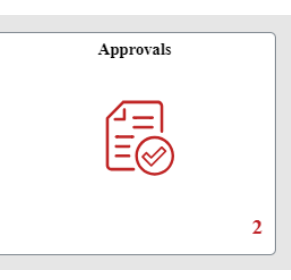

#### 4 You will see all your pending approvals.

| ۲         | Home                      |   |                  | Pending Approvals                                           | <u>ි</u> :          |
|-----------|---------------------------|---|------------------|-------------------------------------------------------------|---------------------|
|           | View By Type              | ~ | All              |                                                             |                     |
|           | All                       | 7 | $\overline{\pm}$ |                                                             |                     |
| ₫         | Absence Request           | 2 |                  |                                                             | Routed >            |
| 88<br>878 | Change of STD hours       | 1 |                  |                                                             | Routed              |
| °.        | Extend Fixed Term Contrac | 1 |                  |                                                             | 29/01/2024 >        |
| 88        | Online Engagement         | 2 |                  |                                                             | Routed > 31/01/2024 |
|           | TLReportedTime            | 1 |                  |                                                             | Routed 31/01/2024   |
|           |                           |   |                  |                                                             | Routed 31/01/2024 > |
|           |                           |   |                  |                                                             | Routed 31/01/2024 > |
|           |                           |   | TLReportedTime   | Quantity for Approval 2.00 Hours<br>05/02/2024 - 07/02/2024 | Routed → 08/02/2024 |

## **Step 2: Review the Timesheet Amendment**

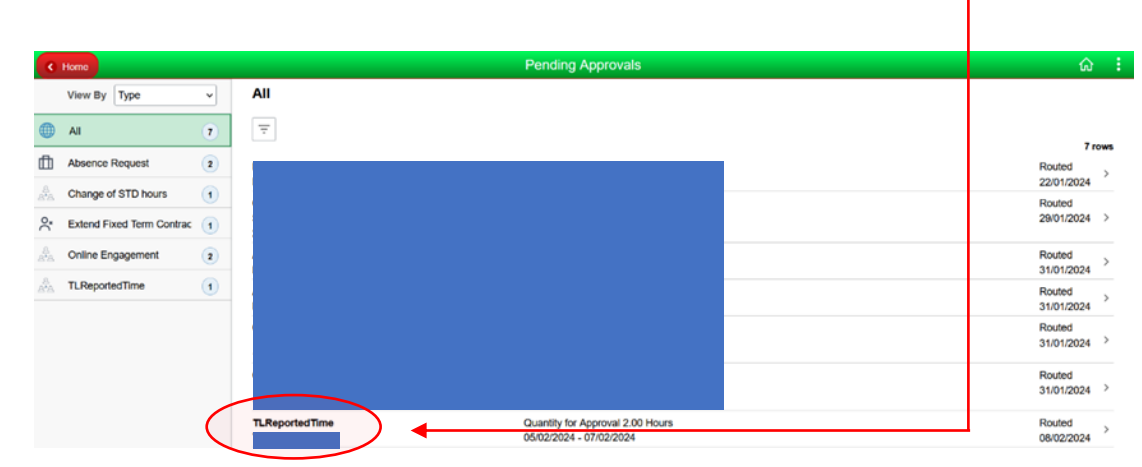

1 Click on the applicable **TLReportedTime** item.

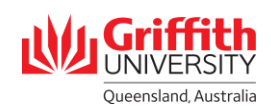

A Timesheet Summary will appear. Click on the applicable Last Name to review the timesheet.

| K My Approvais                 |            |           |                  |                 |                |                         |                   | Reported Ti        | me        |                           |                                   |              |
|--------------------------------|------------|-----------|------------------|-----------------|----------------|-------------------------|-------------------|--------------------|-----------|---------------------------|-----------------------------------|--------------|
| Approve Repor                  | rted Time  |           |                  |                 |                |                         |                   |                    |           |                           |                                   |              |
| Timesheet Sur                  | mmary      |           |                  |                 |                |                         |                   |                    |           |                           |                                   |              |
| Employee Sel                   | lection    |           |                  |                 |                |                         |                   |                    |           |                           |                                   |              |
| Change View                    |            |           |                  |                 |                |                         |                   |                    |           |                           |                                   |              |
| View By                        | Week       |           | 🗌 Inclu          | de Absence      | V 5            | how Schedule I          | nformation        |                    |           |                           |                                   |              |
| Date                           | 07/02/2024 | 4         |                  |                 | Prev           | ious Week               | Next V            | /eek               |           |                           |                                   |              |
|                                |            |           |                  |                 |                |                         |                   |                    |           |                           |                                   |              |
| Employees For                  | 1          | Time Need | ling Approval Fr | om 05/02/2024 - | 11/02/2024     |                         |                   |                    |           |                           |                                   |              |
| <b>II</b> Q                    |            |           |                  |                 |                |                         |                   |                    |           |                           |                                   | 1-1 of 1 🗸   |
| Time Summary                   |            | ics ∥⊧    |                  |                 |                |                         |                   |                    |           |                           |                                   |              |
| Select                         | Last Nam   | •         | First Name       | Employee ID     | Empl<br>Record | Hours to be<br>Approved | Reported<br>Hours | Scheduled<br>Hours | Exception | Absence to be<br>Approved | Hours<br>Approved or<br>Submitted | Denied Hours |
|                                |            | $\sum$    |                  |                 |                | 0.00                    | 0.00              | 0.00               |           |                           | 0.00                              | 0.00         |
| Report Time<br>Approve Absence |            |           |                  |                 |                |                         |                   |                    |           |                           |                                   |              |

### **Step 3: Approve the Timesheet Amendment**

Any amendments will a Reported Status of Needs Approval.

2

|                                 | als                                                                                                    |                                        |                                                                            |                                                                      |                |                     |                                | Timesheet           |                                        |          |                                               |                 |        | <u>ن</u> ش |                       |                                                                                                    |                                        |                                                                            |                                                            |    |     |                        |                     |                            |          |           |       |        |        |        |                                                                                                    |                                        |                                                |                                                                      |    |     |                                |                     |                                        |          |           |       |        |        |
|---------------------------------|----------------------------------------------------------------------------------------------------|----------------------------------------|----------------------------------------------------------------------------|----------------------------------------------------------------------|----------------|---------------------|--------------------------------|---------------------|----------------------------------------|----------|-----------------------------------------------|-----------------|--------|------------|-----------------------|----------------------------------------------------------------------------------------------------|----------------------------------------|----------------------------------------------------------------------------|------------------------------------------------------------|----|-----|------------------------|---------------------|----------------------------|----------|-----------|-------|--------|--------|--------|----------------------------------------------------------------------------------------------------|----------------------------------------|------------------------------------------------|----------------------------------------------------------------------|----|-----|--------------------------------|---------------------|----------------------------------------|----------|-----------|-------|--------|--------|
| mesheet                         |                                                                                                    |                                        |                                                                            |                                                                      |                |                     |                                |                     |                                        |          |                                               |                 |        | New Window |                       |                                                                                                    |                                        |                                                                            |                                                            |    |     |                        |                     |                            |          |           |       |        |        |        |                                                                                                    |                                        |                                                |                                                                      |    |     |                                |                     |                                        |          |           |       |        |        |
|                                 |                                                                                                    |                                        |                                                                            |                                                                      |                |                     |                                |                     |                                        |          |                                               |                 |        |            |                       |                                                                                                    |                                        |                                                                            |                                                            |    |     |                        |                     |                            |          |           |       |        |        |        |                                                                                                    |                                        |                                                |                                                                      |    |     |                                |                     |                                        |          |           |       |        |        |
|                                 |                                                                                                    |                                        |                                                                            |                                                                      |                |                     |                                |                     |                                        |          |                                               |                 |        |            |                       |                                                                                                    |                                        |                                                                            |                                                            |    |     |                        |                     |                            |          |           |       |        |        |        |                                                                                                    |                                        |                                                |                                                                      |    |     |                                |                     |                                        |          |           |       |        |        |
|                                 |                                                                                                    |                                        |                                                                            |                                                                      |                |                     |                                |                     |                                        |          |                                               |                 |        |            |                       |                                                                                                    |                                        |                                                                            |                                                            |    |     |                        |                     |                            |          |           |       |        |        |        |                                                                                                    |                                        |                                                |                                                                      |    |     |                                |                     |                                        |          |           |       |        |        |
| Select Anol                     | ther Timesheet                                                                                                    | Deriod                                 |                                                                            |                                                                      | Previou        | e Deried - Next     | Deried                         |                     |                                        |          |                                               |                 |        |            |                       |                                                                                                    |                                        |                                                                            |                                                            |    |     |                        |                     |                            |          |           |       |        |        |        |                                                                                                    |                                        |                                                |                                                                      |    |     |                                |                     |                                        |          |           |       |        |        |
|                                 | *Date 03/02/202                                                                                                    | 24 🖬 G                                 |                                                                            |                                                                      | Previou        | s Period Next       | Period                         |                     |                                        |          |                                               |                 |        |            |                       |                                                                                                    |                                        |                                                                            |                                                            |    |     |                        |                     |                            |          |           |       |        |        |        |                                                                                                    |                                        |                                                |                                                                      |    |     |                                |                     |                                        |          |           |       |        |        |
|                                 |                                                                                                    |                                        | Reported                                                                   | Hours 2.00                                                           |                |                     |                                |                     |                                        |          |                                               |                 |        |            |                       |                                                                                                    |                                        |                                                                            |                                                            |    |     |                        |                     |                            |          |           |       |        |        |        |                                                                                                    |                                        |                                                |                                                                      |    |     |                                |                     |                                        |          |           |       |        |        |
|                                 |                                                                                                    |                                        |                                                                            |                                                                      |                |                     |                                |                     |                                        |          |                                               |                 |        |            |                       |                                                                                                    |                                        |                                                                            |                                                            |    |     |                        |                     |                            |          |           |       |        |        |        |                                                                                                    |                                        |                                                |                                                                      |    |     |                                |                     |                                        |          |           |       |        |        |
| om 03/02/20                     | 024 to 16/02/2024 ③                                                                                                    |                                        |                                                                            |                                                                      |                |                     |                                |                     |                                        |          |                                               |                 |        |            |                       |                                                                                                    |                                        |                                                                            |                                                            |    |     |                        |                     |                            |          |           |       |        |        |        |                                                                                                    |                                        |                                                |                                                                      |    |     |                                |                     |                                        |          |           |       |        |        |
| om 03/02/20<br>Select           | Add Comments                                                                                                    | Day                                    | Date                                                                       | Reported Status                                                      | In             | Out                 | Punch<br>Total                 | Time Reporting Code |                                        | Quantity | SpeedType                                     | Class           | Course | Campus     |                       |                                                                                                    |                                        |                                                                            |                                                            |    |     |                        |                     |                            |          |           |       |        |        |        |                                                                                                    |                                        |                                                |                                                                      |    |     |                                |                     |                                        |          |           |       |        |        |
| om 03/02/20<br>Select           | Add Comments                                                                                                    | Day                                    | Date<br>3/2                                                                | Reported Status                                                      | In             | Out                 | Punch<br>Total                 | Time Reporting Code | *                                      | Quantity | SpeedType                                     | Class           | Course | Campus     |                       |                                                                                                    |                                        |                                                                            |                                                            |    |     |                        |                     |                            |          |           |       |        |        |        |                                                                                                    |                                        |                                                |                                                                      |    |     |                                |                     |                                        |          |           |       |        |        |
| om 03/02/20<br>Select           | Add Comments                                                                                                    | Day<br>Sat<br>Sun                      | Date<br>3/2<br>4/2                                                         | Reported Status                                                      | In             | Out                 | Punch<br>Total                 | Time Reporting Code | ~                                      | Quantity | SpeedType                                     | Class<br>Q<br>Q | Course | Campus     |                       |                                                                                                    |                                        |                                                                            |                                                            |    |     |                        |                     |                            |          |           |       |        |        |        |                                                                                                    |                                        |                                                |                                                                      |    |     |                                |                     |                                        |          |           |       |        |        |
| om 03/02/20<br>Select           | Add Comments  Add Comments                                                                                                    | Day<br>Sat<br>Sun<br>Mon               | Date<br>3/2<br>4/2<br>5/2                                                  | Reported Status New New New                                          |                | Out                 | Punch<br>Total                 | Time Reporting Code | *<br>*<br>*                            | Quantity | SpeedType           Q           Q           Q | ClassQQ         | Course | Campus     |                       |                                                                                                    |                                        |                                                                            |                                                            |    |     |                        |                     |                            |          |           |       |        |        |        |                                                                                                    |                                        |                                                |                                                                      |    |     |                                |                     |                                        |          |           |       |        |        |
| om 03/02/20<br>Select           | Add Comments           Add Comments           Q           Q <tr <="" td=""><td>Day<br/>Sat<br/>Sun<br/>Mon<br/>Tue</td><td>Date<br/>3/2<br/>4/2<br/>5/2<br/>6/2</td><td>Reported Status New New New New</td><td>In</td><td>Out</td><td>Punch<br/>Total</td><td>Time Reporting Code</td><td>&gt;<br/>&gt;<br/>&gt;<br/>&gt;</td><td>Quantity</td><td>SpeedType          </td><td>Class</td><td>Course</td><td>Campus</td></tr> <tr><td>om 03/02/20<br/>Select</td><td>Add Comments           Add Comments           C           C           C           C           C           C           C           C           C           C           C           C           C           C           C           C           C</td><td>Day<br/>Sat<br/>Sun<br/>Mon<br/>Tue<br/>Wed</td><td>Date           3/2           4/2           5/2           6/2           7/2</td><td>Reported Status New New New New New New New Needs Approval</td><td>In</td><td>Out</td><td>Punch<br/>Total<br/>1.00</td><td>Time Reporting Code</td><td>&gt;<br/>&gt;<br/>&gt;<br/>&gt;<br/>&gt;<br/>&gt;</td><td>Quantity</td><td>SpeedType          </td><td>Class</td><td>Course</td><td>Campus</td></tr> <tr><td>select</td><td>Add Comments         Add Comments           Add Comments         0           O         0           O         0           O         0           O         0           O         0           O         0           O         0           O         0           O         0           O         0</td><td>Day<br/>Sat<br/>Sun<br/>Mon<br/>Tue<br/>Wed</td><td>Date<br/>3/2<br/>4/2<br/>5/2<br/>6/2<br/>7/2<br/>8/2</td><td>Reported Status New New New New New New New New Needs Approval Needs</td><td>In</td><td>Out</td><td>Punch<br/>Total<br/>1.00<br/>1.00</td><td>Time Reporting Code</td><td>&gt; )<br/>&gt; )<br/>&gt; )<br/>&gt; )<br/>&gt; )<br/>&gt; )</td><td>Quantity</td><td>SpeedType          </td><td>Class</td><td>Course</td><td>Campus</td></tr> | Day<br>Sat<br>Sun<br>Mon<br>Tue        | Date<br>3/2<br>4/2<br>5/2<br>6/2                                           | Reported Status New New New New                                      | In             | Out                 | Punch<br>Total                 | Time Reporting Code | ><br>><br>><br>>                       | Quantity | SpeedType                                     | Class           | Course | Campus     | om 03/02/20<br>Select | Add Comments           Add Comments           C           C           C           C           C           C           C           C           C           C           C           C           C           C           C           C           C | Day<br>Sat<br>Sun<br>Mon<br>Tue<br>Wed | Date           3/2           4/2           5/2           6/2           7/2 | Reported Status New New New New New New New Needs Approval | In | Out | Punch<br>Total<br>1.00 | Time Reporting Code | ><br>><br>><br>><br>><br>> | Quantity | SpeedType | Class | Course | Campus | select | Add Comments         Add Comments           Add Comments         0           O         0           O         0           O         0           O         0           O         0           O         0           O         0           O         0           O         0           O         0 | Day<br>Sat<br>Sun<br>Mon<br>Tue<br>Wed | Date<br>3/2<br>4/2<br>5/2<br>6/2<br>7/2<br>8/2 | Reported Status New New New New New New New New Needs Approval Needs | In | Out | Punch<br>Total<br>1.00<br>1.00 | Time Reporting Code | > )<br>> )<br>> )<br>> )<br>> )<br>> ) | Quantity | SpeedType | Class | Course | Campus |
| Day<br>Sat<br>Sun<br>Mon<br>Tue | Date<br>3/2<br>4/2<br>5/2<br>6/2                                                                                                    | Reported Status New New New New        | In                                                                         | Out                                                                  | Punch<br>Total | Time Reporting Code | ><br>><br>><br>>               | Quantity            | SpeedType                              | Class    | Course                                        | Campus          |        |            |                       |                                                                                                    |                                        |                                                                            |                                                            |    |     |                        |                     |                            |          |           |       |        |        |        |                                                                                                    |                                        |                                                |                                                                      |    |     |                                |                     |                                        |          |           |       |        |        |
| om 03/02/20<br>Select           | Add Comments           Add Comments           C           C           C           C           C           C           C           C           C           C           C           C           C           C           C           C           C                                                                                                    | Day<br>Sat<br>Sun<br>Mon<br>Tue<br>Wed | Date           3/2           4/2           5/2           6/2           7/2 | Reported Status New New New New New New New Needs Approval           | In             | Out                 | Punch<br>Total<br>1.00         | Time Reporting Code | ><br>><br>><br>><br>><br>>             | Quantity | SpeedType                                     | Class           | Course | Campus     |                       |                                                                                                    |                                        |                                                                            |                                                            |    |     |                        |                     |                            |          |           |       |        |        |        |                                                                                                    |                                        |                                                |                                                                      |    |     |                                |                     |                                        |          |           |       |        |        |
| select                          | Add Comments         Add Comments           Add Comments         0           O         0           O         0           O         0           O         0           O         0           O         0           O         0           O         0           O         0           O         0                                                                                                    | Day<br>Sat<br>Sun<br>Mon<br>Tue<br>Wed | Date<br>3/2<br>4/2<br>5/2<br>6/2<br>7/2<br>8/2                             | Reported Status New New New New New New New New Needs Approval Needs | In             | Out                 | Punch<br>Total<br>1.00<br>1.00 | Time Reporting Code | > )<br>> )<br>> )<br>> )<br>> )<br>> ) | Quantity | SpeedType                                     | Class           | Course | Campus     |                       |                                                                                                    |                                        |                                                                            |                                                            |    |     |                        |                     |                            |          |           |       |        |        |        |                                                                                                    |                                        |                                                |                                                                      |    |     |                                |                     |                                        |          |           |       |        |        |

#### 5 Enter a SpeedType and Class if blank.

**IMPORTANT:** Do **not** edit or add any additional data other than SpeedType and Class.

If there is a need to edit or an any additional data other than SpeedType and Class, please proceed to Step 3.3 to add comments, then Step 4 to deny the timesheet. The timesheet will route back to the sessional to make the amendments.

| SpeedType |   | Class  |   |
|-----------|---|--------|---|
|           | Q |        | Q |
|           | ٩ |        | ٩ |
|           | Q |        | Q |
|           | ٩ |        | Q |
| 2016650   | ٩ | (p0000 | 9 |

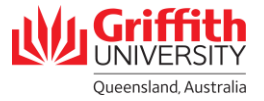

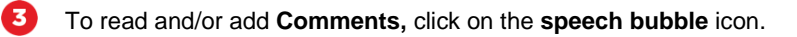

| < My Approva   | lls                |           |          |                 |          |                  |       | Timesheet               |           |           |         |            | ធ       |  |  |
|----------------|--------------------|-----------|----------|-----------------|----------|------------------|-------|-------------------------|-----------|-----------|---------|------------|---------|--|--|
| Timesheet      | esheet             |           |          |                 |          |                  |       |                         |           |           |         |            |         |  |  |
|                |                    |           |          |                 |          |                  |       |                         |           |           |         |            |         |  |  |
|                |                    |           |          |                 |          |                  |       |                         |           |           |         |            |         |  |  |
|                |                    |           |          |                 |          |                  |       |                         |           |           |         |            |         |  |  |
| Select Anoth   | *View By Calend    | ar Period |          | v               | Previou  | s Period Next Pe | riod  |                         |           |           |         |            |         |  |  |
|                | *Date 03/02/2      | 024       |          |                 | Previou  | STERIOU NEXTE    | nou   |                         |           |           |         |            |         |  |  |
|                |                    |           | Reported | Hours 2.00      |          |                  |       |                         |           |           |         |            |         |  |  |
|                |                    |           |          |                 |          |                  |       |                         |           |           |         |            |         |  |  |
| From 03/02/20: | 24 to 16/02/2024 ⑦ | Daw       | Data     | Deported Status |          | 0.4              | Punch | Time Depositing Code    | Quantity  | FreedTime | Class   | Courses    | Compute |  |  |
| Select         | Add Comments       | Day       | Date     | Reported Status |          | out              | Total | Time Reporting Code     | Qualitity | speeutype | Ciass   | Course     | Campus  |  |  |
|                | P                  | Sat       | 3/2      | New             |          |                  |       | v                       |           | ٩         | ٩       | ٩          |         |  |  |
|                | 0                  | Sun       | 4/2      | New             |          |                  |       | ~ ·                     |           | ٩         | ٩       | ٩          |         |  |  |
|                | Q                  | Mon       | 5/2      | New             |          |                  |       | ~ ~                     |           | ٩         | ٩       | ٩          |         |  |  |
| -              | ~                  | Tue       | 6/2      | Approved        | 09:00:00 | 10:00:00         | 1.00  | BSLCT - Basic Lecture   |           | HRM1001 Q | 00000 Q | 1001GIR Q, | NA      |  |  |
| (              | 0                  | Wed       | 7/2      | Needs Approval  | 09:00:00 | 10:00:00         | 1.00  | BSLCT - Basic Lecture v |           | HRM1001 Q | 00000 Q | 1007ICT Q  | GC      |  |  |
|                | 0                  | Thu       | 8/2      | New             |          |                  |       | · · · · ·               |           | ٩         | ٩       | ٩          |         |  |  |
|                | P                  | Fri       | 9/2      | New             |          |                  |       | <b></b>                 |           | ٩         | ٩       | ٩          |         |  |  |

#### 4 Enter your **Comments** in the field and click **OK**.

| Interface                                                                                                    |                                                                       |                                          |                                                |                                               | TR                 | Comments                           |                                                 |  |
|----------------------------------------------------------------------------------------------------|-----------------------------------------------------------------------|------------------------------------------|------------------------------------------------|-----------------------------------------------|--------------------|------------------------------------|-------------------------------------------------|--|
| Solution of the altered or removed. Once you seled OK to leave the page or seled Apply for one or more entered comment. you will not be able to alter or remove those comments later.         Immediate of the able to alter or remove those comments later.         Immediate of the able to alter or remove those comments later.       Immediate of the able of the able of the | mme                                                                   | nts                                      |                                                |                                               |                    |                                    |                                                 |  |
| Bote         Include in Approval         Comment history cannot be able to alter or remove those comments later.         Include in Approval         Include in Approval         Comment         Include in Approval         Comment         Include in Approval         Include in Approval         Comments         Include in Approval         Comment         Include in Approval         Comments         Comment         Include in Approval         O         Include in Approval         Comments         Comments         Include in Approval         O         O         O         Include in Approval         Comments         Include in Approval         O         0       07/02/2024       I'me Reporting       Removed Monday lecture, added Wednesday lecture         O         O <td colspa<="" th=""><th></th><th></th><th></th><th></th><th></th><th></th><th></th></td>                                                                                                    | <th></th> <th></th> <th></th> <th></th> <th></th> <th></th> <th></th> |                                          |                                                |                                               |                    |                                    |                                                 |  |
| Comment history cannot be altered or removed. Once you select OK to leave the page or select Apply for one or more entered comment, you will not be able to alter or remove those comments later.                                                                                                    | ote                                                                   |                                          |                                                |                                               |                    |                                    |                                                 |  |
| Include in Approval         Include in Approval         0       Date       User ID       DateTime Created       Source       Include in Approval       Comments         1       07/02/2024       \$2794193       14/02/2024       Time Reporting       Removed Monday lecture, added Wednesday lecture         2       07/02/2024       \$2603053       14/02/2024       Time Reporting       Image: Comment Reporting                                                                                                    | Comm<br>you wi                                                        | nent history cann<br>Il not be able to a | ot be altered or remo<br>liter or remove those | ved. Once you select OK to<br>comments later. | o leave the page o | r select Apply for on              | e or more entered comment,                      |  |
| Date         User ID         DateTime Created         Source         Include in<br>Approval<br>Comment         comment           1         07/02/2024         \$2794193         14/02/2024         Time<br>Reporting         Removed Monday lecture, added Wednesday lecture           2         07/02/2024         \$2603053         14/02/2024         Time<br>Reporting         Implement                                                                                                    | mment                                                                 | ts related to tin                        | ne entered for 07/                             | 02/2024                                       |                    |                                    | € € 1-2 of 2 v → )   View All                   |  |
| 1         07/02/2024         S2794193         14/02/2024         Time<br>Reporting         Removed Monday lecture, added Wednesday lecture           2         07/02/2024         S2603053         14/02/2024         Time<br>Reporting         Image: Control of the second second                  |                                                                       | Date                                     | User ID                                        | DateTime Created                              | Source             | Include in<br>Approval<br>Comments | Comment                                         |  |
| 2 07/02/2024 S2603053 14/02/2024 Time Reporting                                                                                                    | 1                                                                     | 07/02/2024                               | S2794193                                       | 14/02/2024<br>12:19                           | Time<br>Reporting  |                                    | Removed Monday lecture, added Wednesday lecture |  |
|                                                                                                    | 2                                                                     | 07/02/2024                               | S2603053                                       | 14/02/2024<br>13:22                           | Time<br>Reporting  |                                    |                                                 |  |
| Aut-Comment                                                                                                    | AC                                                                    | ud Comment                               |                                                |                                               |                    |                                    |                                                 |  |
| OK Cancel Apply                                                                                                    | ОК                                                                    | Cancel                                   | Apply                                          |                                               |                    |                                    |                                                 |  |

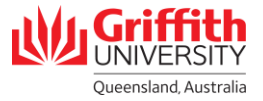

Select the applicable row and click **Approve**. Only rows which have a **Reported Status** of **Needs Approval** can be selected. To save without approving, click **Submit**.

| alect | Add Comments | Day          | Date | Reported Status | In       | Out      | Punch | Time Reporting Code     | Quantity | SpeedType | Class   | Course     | Car |
|-------|--------------|--------------|------|-----------------|----------|----------|-------|-------------------------|----------|-----------|---------|------------|-----|
|       | 0            | 0.00         | 202  | New             |          |          | Iour  |                         |          | 0         |         | 0          |     |
|       |              | Jak          | 316  | 146.4           |          |          |       |                         |          |           | ~       | ~ ~ ~      |     |
|       | 0            | Sun          | 4/2  | New             |          |          |       | · ·                     |          | ٩         | ٩       | ۹          |     |
|       | 0            | Mon          | 5/2  | New             |          |          |       | · ·                     |          | ٩         | ٩       | ٩          |     |
| -     | 0            | Tue          | 6/2  | Approved        | 09:00:00 | 10:00:00 | 1.00  | BSLCT - Basic Lecture v |          | HRM1001 Q | 00000 Q | 1001GIR Q, |     |
|       | Ģ            | Wed          | 7/2  | Needs Approval  | 09:00:00 | 10:00:00 | 1.00  | BSLCT - Basic Lecture v |          | HRM1001 Q | 00000 Q | 1007ICT Q  | (   |
| -     | P            | Thu          | 8/2  | New             |          |          |       | ~ ·                     |          | ٩         | ٩       | ٩          | [   |
|       | 0            | Fri          | 9/2  | New             |          |          |       | ~                       |          | ٩         | ٩       | ٩          |     |
|       | 0            | Sat          | 10/2 | New             |          |          |       | · ·                     |          | ٩         | ٩       | ٩          |     |
|       | 0            | Sun          | 11/2 | New             |          |          |       | ~ v                     |          | ٩         | ٩       | ٩          |     |
|       | 0            | Mon          | 12/2 | New             |          |          |       | ~ ~                     |          | ٩         | ٩       | ٩          |     |
|       | 0            | Tue          | 13/2 | New             |          |          |       | ~ ·                     |          | ٩         | ٩       | ٩          |     |
|       | 0            | Wed          | 14/2 | New             |          |          |       | · · ·                   |          | ٩         | ٩       | ٩          |     |
|       | 0            | Thu          | 15/2 | New             |          |          |       | ~ ~                     |          | ٩         | ٩       | ٩          |     |
|       | 0            | Fri          | 16/2 | New             |          |          |       | · ·                     |          | ٩         | ٩       | ٩          |     |
| Sul   | omit         | Clear        |      |                 |          |          |       |                         |          |           |         |            |     |
| roval | (            |              |      | $\frown$        |          |          |       |                         |          |           |         |            |     |
|       | lie the lie  | localact All | - (  | Annrows         |          | Denv     |       |                         |          |           |         |            |     |

6 Click Yes to approve the timesheet amendment.

6

| 0        |                                                                                                    |
|----------|----------------------------------------------------------------------------------------------------|
| Unde A   | pproved the status cannot be reverted back.                                                          |
| Select ` | Yes to confirm and complete the status change, No to return to the page without updating the status. |
|          | Yes No                                                                                               |
|          |                                                                                                    |

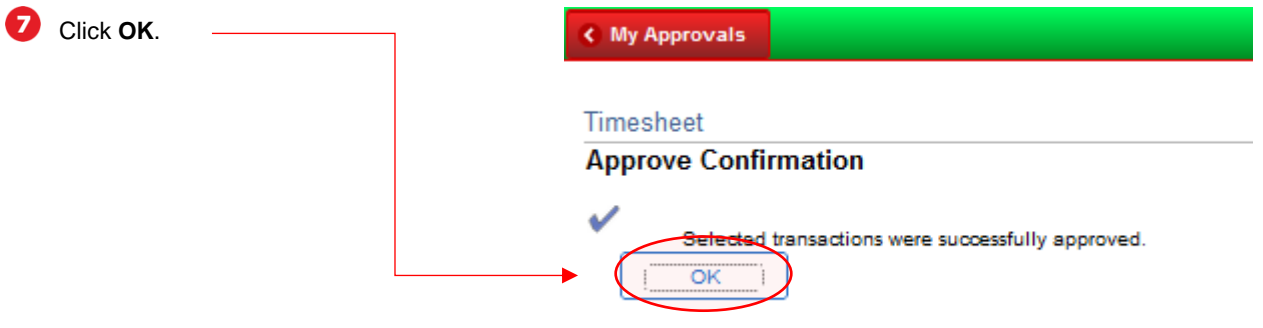

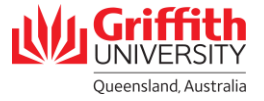

My Approvals

| Timesheet    |                 |             |                    |           |          |                |                       |   |          |           |      |         |                   |                      |
|--------------|-----------------|-------------|--------------------|-----------|----------|----------------|-----------------------|---|----------|-----------|------|---------|-------------------|----------------------|
|              |                 |             |                    |           |          |                |                       |   |          |           |      |         |                   |                      |
|              |                 |             |                    |           |          |                |                       |   |          |           |      |         |                   |                      |
| elect Anothe | Timesheet       |             |                    |           |          |                |                       |   |          |           |      |         |                   |                      |
|              | *View By Cale   | ndar Period | ~                  |           |          | Previous P     | eriod Next Period     |   |          |           |      |         |                   |                      |
|              | *Date 03/02     | 2/2024 📰    | ) ©                |           |          |                |                       |   |          |           |      |         |                   |                      |
|              |                 |             | керопед но         | ours 2.00 |          |                |                       |   |          |           |      |         |                   |                      |
| 03/02/2024   | to 16/02/2024 ③ |             |                    |           |          |                |                       |   |          |           |      |         |                   |                      |
| Comments     | Day             | Date        | Reported<br>Status | In        | Out      | Punch<br>Total | Time Reporting Code   |   | Quantity | SpeedType | Clas | s       | s Course          | s Course Campus      |
|              | Sat             | 3/2         | New                |           |          |                |                       | ~ |          |           | ۹ [  | ۵       | ۹ م               | ٩ 🔤                  |
|              | Sun             | 4/2         | New                |           |          |                |                       | ~ |          |           | 2    | Q       | ٩                 | ٩ [ ٩]               |
|              | Mon             | 5/2         | New                |           |          |                |                       | ~ |          |           | ۱ [  | Q       | ٩                 | ۹ [ ۹                |
| 2            | Tue             | 6/2         | Approved           | 09:00:00  | 10:00:00 | 1.00           | BSLCT - Basic Lecture | ~ |          | HRM1001   | ۹ (  | 00000 Q | 00000 Q 1001GIR Q | 20000 Q 1001GIR Q NA |
| >            | Wed             | 712         | Approved           | 09:00:00  | 10:00:00 | 1.00           | BSLCT - Basic Lecture | ~ |          | HRM1001   | 2    | 00000 Q | 00000 Q 1007ICT Q | 00000 Q 1007ICT Q GC |
| D            | Thu             | 8/2         | How                |           |          |                |                       | ~ |          |           | ٤    | م       | ٩                 | ٩٩                   |
| þ            | Fri             | 9/2         | New                |           |          |                |                       | v |          |           | 1    | ٩       | ٩                 | ۹ [۹]                |

# **Step 4: Deny the Timesheet Amendment**

Alternatively, click Deny to deny the sessional timesheet amendment.

| ect | Add Comments | Day   | Date | Reported Status | In       | Out      | Punch<br>Total | Time Reporting Code     | Quantity | SpeedType | Class   | Course    | Campus |
|-----|--------------|-------|------|-----------------|----------|----------|----------------|-------------------------|----------|-----------|---------|-----------|--------|
|     | P            | Sat   | 3/2  | New             |          |          |                | ~ ·                     |          | ٩         | ٩       | ٩         |        |
|     | 0            | Sun   | 4/2  | New             |          |          |                | · · · ·                 |          | ٩         | ٩       | ٩         |        |
|     | 0            | Mon   | 5/2  | New             |          |          |                | · ·                     |          | ٩         | ٩       | ٩         |        |
|     | 0            | Tue   | 6/2  | Approved        | 09:00:00 | 10:00:00 | 1.00           | BSLCT - Basic Lecture v |          | HRM1001 Q | 00000 Q | 1001GIR Q | NA     |
| -   | ø            | Wed   | 7/2  | Approved        | 09:00:00 | 10:00:00 | 1.00           | BSLCT - Basic Lecture v |          | HRM1001 Q | 00000 Q | 1007ICT Q | GC     |
|     | )            | Thu   | 8/2  | Needs Approval  | 09:00:00 | 10:00:00 | 1.00           | BSLCT - Basic Lecture v |          | HRM1001 Q | 00000 Q | 1007ICT Q | GC     |
| /   | D            | Fri   | 9/2  | New             |          |          |                | ~                       |          | ٩         | ٩       | ٩         |        |
|     | 0            | Sat   | 10/2 | New             |          |          |                | · · ·                   |          | ٩         | ٩       | ٩         |        |
|     | 0            | Sun   | 11/2 | New             |          |          |                | · ·                     |          | ٩         | ٩       | ٩         |        |
|     | 0            | Mon   | 12/2 | New             |          |          |                | ~                       |          | ٩         | ٩       | ٩         |        |
|     | 0            | Tue   | 13/2 | New             |          |          |                | ~ ·                     |          | ٩         | ٩       | ٩         |        |
|     | 0            | Wed   | 14/2 | New             |          |          |                | · · · ·                 |          | ٩         | ٩       | ٩         |        |
|     | 0            | Thu   | 15/2 | New             |          |          |                | v                       |          | ٩         | ٩       | ٩         |        |
|     | 0            | Fri   | 16/2 | New             |          |          |                | ×                       |          | ٩         | ٩       | ٩         |        |
| Sul | bmit         | Clear | -    |                 |          |          |                |                         |          |           |         |           |        |
| al  |              |       |      |                 | _        | _        |                |                         |          |           |         |           |        |
|     |              |       |      |                 | 6        |          |                |                         |          |           |         |           |        |

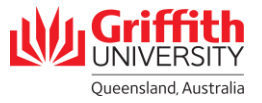

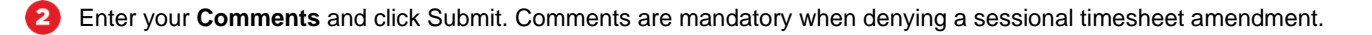

| De                                                    | ny ×   |
|-------------------------------------------------------|--------|
| Cancel                                                | Submit |
| You are about to deny this request. Approver Comments |        |
|                                                       |        |
|                                                       |        |
|                                                       |        |
|                                                       |        |

5 The Reported Status will update to Denied. The timesheet entry and status will be routed back to the Sessional.

| My Approva                            | My Approvals Dimesheet Dimesheet |                         |                          |                |          |             |                                              |                            |          |           |         |           |        |  |
|---------------------------------------|----------------------------------|-------------------------|--------------------------|----------------|----------|-------------|----------------------------------------------|----------------------------|----------|-----------|---------|-----------|--------|--|
| Timesheet                             | nesheet                          |                         |                          |                |          |             |                                              |                            |          |           |         |           |        |  |
| James Baker<br>Sessional<br>Actions + | (AA                              | Costing<br>aximum 4 Dia | ) Details IC<br>splayed) | F1001000002150 | 100%     | Earlies     | Employee ID<br>Empl Record<br>at Change Date | 2794193<br>2<br>03/02/2024 |          |           |         |           |        |  |
| Select Anoth                          | her Timesheet                    |                         |                          |                |          |             |                                              |                            |          |           |         |           |        |  |
|                                       | *View By Calenda                 | r Period                | v                        |                |          | Previous Pe | eriod Next Pe                                | iod                        |          |           |         |           |        |  |
|                                       | -bate 03/02/20                   | 24 📖                    | Reported H               | iours 3.00     |          |             |                                              |                            |          |           |         |           |        |  |
|                                       |                                  |                         |                          |                |          |             |                                              |                            |          |           |         |           |        |  |
| From 03/02/20                         | 24 to 16/02/2024 ①               | Day                     | Date                     | Reported       | In       | Out         | Punch                                        | Time Reporting Code        | Quantity | SpeedType | Class   | Course    | Campue |  |
| State                                 |                                  | 0.0                     | 0.0                      | Status         |          |             | Total                                        |                            | Quantity | speediffe |         |           | Cumpus |  |
|                                       |                                  | Sat                     | 3/2                      | New            |          |             |                                              |                            |          |           | 4       | 4         | 4      |  |
|                                       | 0                                | Sun                     | 4/2                      | New            |          |             |                                              | ×                          |          | ٩         | ٩       | ۹         | ٩      |  |
|                                       | 0                                | Mon                     | 5/2                      | New            |          |             |                                              | ×                          |          | ٩         | ۹       | ٩         | ٩      |  |
|                                       | 0                                | Tue                     | 6/2                      | Approved       | 09:00:00 | 10:00:00    | 1.00                                         | BSLCT - Basic Lecture v    |          | HRM1001 Q | 00000 Q | 1001GIR Q | NA Q   |  |
|                                       | P                                | Wed                     | 917                      | Approved       | 09:00:00 | 10:00:00    | 1.00                                         | BSLCT - Basic Lecture ~    |          | HRM1001 Q | 00000 Q | 1007ICT Q | GC Q   |  |
|                                       | 0                                | Thu                     | 8/2                      | Denied         | 09:00:00 | 10:00:00    | 1.00                                         | BSLCT - Basic Lecture v    |          | HRM1001 Q | 00000 Q | 1007ICT Q | GC Q   |  |
|                                       | Q                                | Fri                     | 9/2                      | New            |          |             |                                              | ~                          |          | ٩         | ٩       | ٩         | ٩      |  |